## **REGISTRATION INSTRUCTIONS – EL CAMINO COLLEGE**

- 1. Log in at <u>www.Tourresource.com</u> (Internet Explorer is the best search engine to use)
- 2. Click on "Secure Members Area"
- 3. Click on "El Camino College" from the list of programs
- 4. Enter Tour Code "zeccjun2017"
- 5. Click on "First Deposit" button
- 6. Click on "Register Now"
- 7. Fill out all the areas with the red star Passport information can be added later if it's not available at this time.
- 8. In the payment section, put "Method 2"
- 9. Click on Invoice button, then proceed to Finalize Registration
- 10.Your completed registration is available to print. A confirming email will also be sent with a link to your registration, should you need to go back and amend it.

You will receive another email within two to three working days that will provide you with a link to make your credit card deposit payment of \$500.